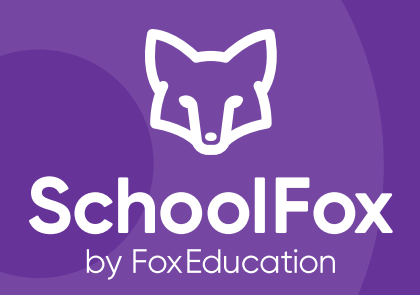

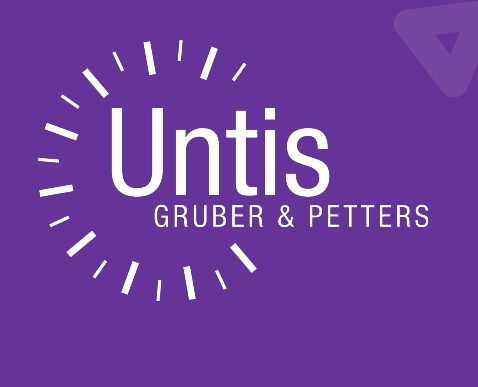

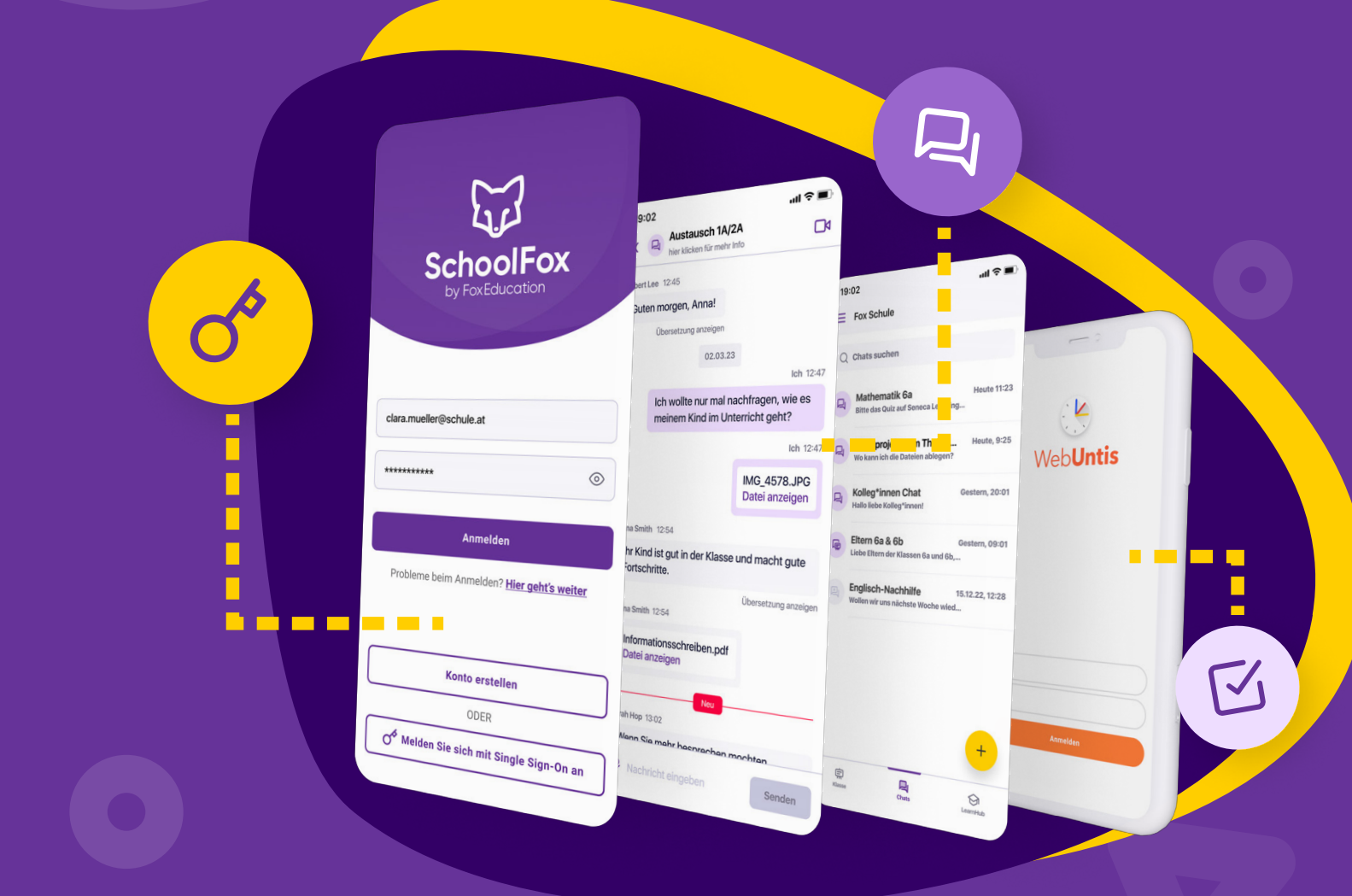

Ihr Leitfaden zur SchoolFox Nutzung in WebUntis

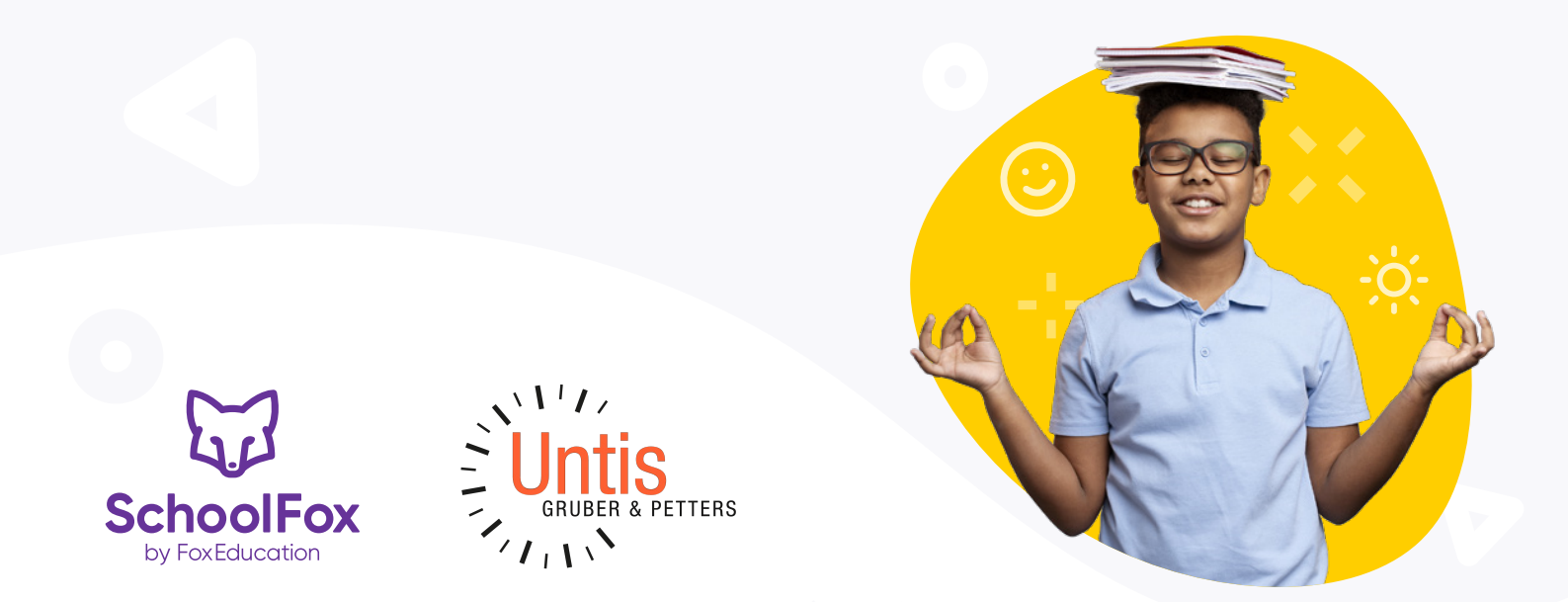

## Liebe WebUntis-Schulen,

gute Kommunikation ist wichtig, und darum haben wir gemeinsam mit Untis beschlossen, unsere Plattformen zu verbinden, um Ihnen eine reibungslose Nutzung aller Admin- und Kommunikationsfunktionen zu ermöglichen.

Dadurch können Sie SchoolFox nicht nur ohne zusätzlichen Log-In direkt in der WebUntis Umgebung nutzen, auch die Stammdaten müssen nicht doppelt gepflegt werden: alle Schulinformationen werden über eine automatische Datensynchronisation von WebUntis an SchoolFox übermittelt.

Die Verknüpfung Ihres WebUntis Kontos mit SchoolFox wird von uns für Sie erstellt, Sie müssen diese dann nur in wenigen Schritten aktivieren sowie den Datenimport einmalig ausführen. Dann sind Sie bereit, über SchoolFox Mitteilungen zu senden, wichtige Einwilligungen einzuholen, oder einfach im Kollegium zu plaudern.

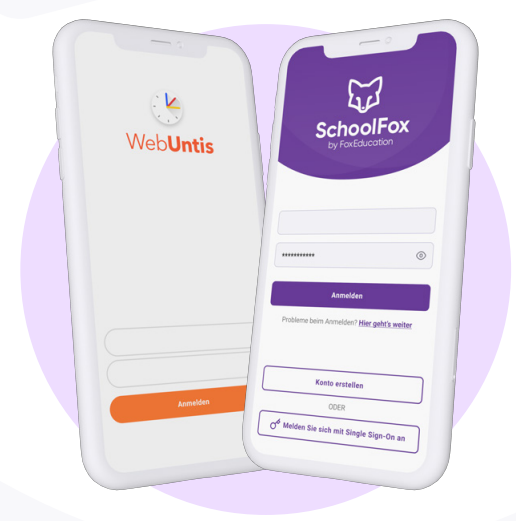

# Grundvoraussetzungen für eine erfolgreiche Synchronisation

Die WebUntis Kundennummer Ihrer Schule muss unbedingt mit FoxEducation geteilt werden, damit die Verknüpfung der beiden Plattformen hergestellt werden kann.

#### Schritt 1: SchoolFox Konto erhalten

Kontaktieren Sie uns über das Anmeldeformular auf unserer Website, um eine kostenlose Testphase anzufordern oder eine Lizenz abzuschließen.

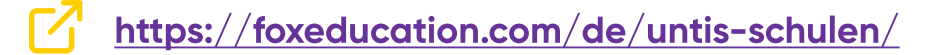

Wir erstellen daraufhin Ihr SchoolFox-Konto und schalten die Verbindung mit WebUntis für Sie frei.

WICHTIG: Bitte geben Sie unbedingt die korrekte WebUntis Kundennummer an, damit wir die Verbindung zwischen den zwei Plattformen korrekt herstellen können.

#### Schritt 2: SchoolFox Integration aktivieren

In Ihrem WebUntis Admin-Account können Sie im Hauptmenü unter **Administration** > **Plattform** SchoolFox zu Ihren Anwendungen hinzufügen. Klicken Sie dafür rechts oben auf das **Plus**-Symbol und wählen Sie dann aus der Liste der verfügbaren Plattformen SchoolFox aus.

| I 🗖 怪 WebUntis                                               | × +                           |                                       |       |   |   |      |       |                                        | - | 0 | >  |
|--------------------------------------------------------------|-------------------------------|---------------------------------------|-------|---|---|------|-------|----------------------------------------|---|---|----|
| - C 🗇 https://perseus.w                                      | ebuntis.com/platform-overview |                                       | $\wp$ | A | Q | £≡   | Ē     | ~~~~~~~~~~~~~~~~~~~~~~~~~~~~~~~~~~~~~~ |   |   | L  |
| Administration                                               | SchoolFox                     |                                       |       |   |   |      |       |                                        |   | × | 9  |
| Nachrichten zum Tag                                          |                               |                                       |       |   |   |      |       |                                        |   |   |    |
| Export<br>Aktive Benutzer                                    | Applikation aktiviere         | n 💽                                   |       |   |   |      |       |                                        |   | ^ | 0  |
| Rechte und Rollen<br>Benutzer<br>Zuordnungsgruppen           | Domain:<br>api.schoolfox.com  |                                       |       |   |   |      |       |                                        |   |   | +  |
| Prüfungssperren<br>Ansichtseinstellungen<br>Monitoransichten | Datenschnittste               | llen Integration                      |       |   |   | G.   |       |                                        |   | 1 |    |
| Stundenplaneinstellungen                                     | Zugangsdaten                  |                                       |       |   |   |      |       |                                        |   |   |    |
| Einstellungen                                                | NAME                          | WERT                                  |       |   |   |      |       |                                        |   |   |    |
| Integration<br>Spielwiese                                    | Schulname                     | plattform-demo                        |       |   |   |      |       |                                        |   |   |    |
| Zugriff ent-/sperren                                         | Tenant ID                     | 7815900                               |       |   |   |      |       |                                        |   |   |    |
| Plattform<br>Datenschutz                                     | Server-URL                    | https://perseus.webuntis.com/WebUntis |       |   |   |      |       |                                        |   |   |    |
| Über WebUntis                                                | OIDC Client ID                | Schoolfox                             |       |   |   |      |       |                                        |   |   |    |
| schoolfox<br>Administration                                  | OIDC Secret                   |                                       |       |   |   |      |       |                                        |   |   |    |
| ) News von Untis                                             |                               |                                       |       |   |   |      |       |                                        |   | * | F  |
| Feedback geben                                               |                               |                                       |       |   |   |      |       |                                        |   |   |    |
| Abmelden                                                     |                               |                                       |       |   |   | Spei | chern |                                        |   |   | 52 |

Nach dem Klicken auf **Speichern** und der Bestätigung des Haftungsausschlusses steht Ihnen SchoolFox als Erweiterung im Hauptmenü zur Verfügung.

Im <u>Videoguide "Verknüpfung Ihrer SchoolFox- und WebUntis-Accounts"</u> können Sie diese Schritte auch direkt in WebUntis nachvollziehen.

#### Schritt 3: Daten aus WebUntis in SchoolFox importieren

Sie können jetzt auch innerhalb der WebUntis Plattform auf SchoolFox zugreifen – um den Datenaustausch der Plattformen voll nutzen zu können, importieren Sie als nächstes die Klassen-, Schüler\*innen- und Lehrkräftedaten aus WebUntis in SchoolFox.

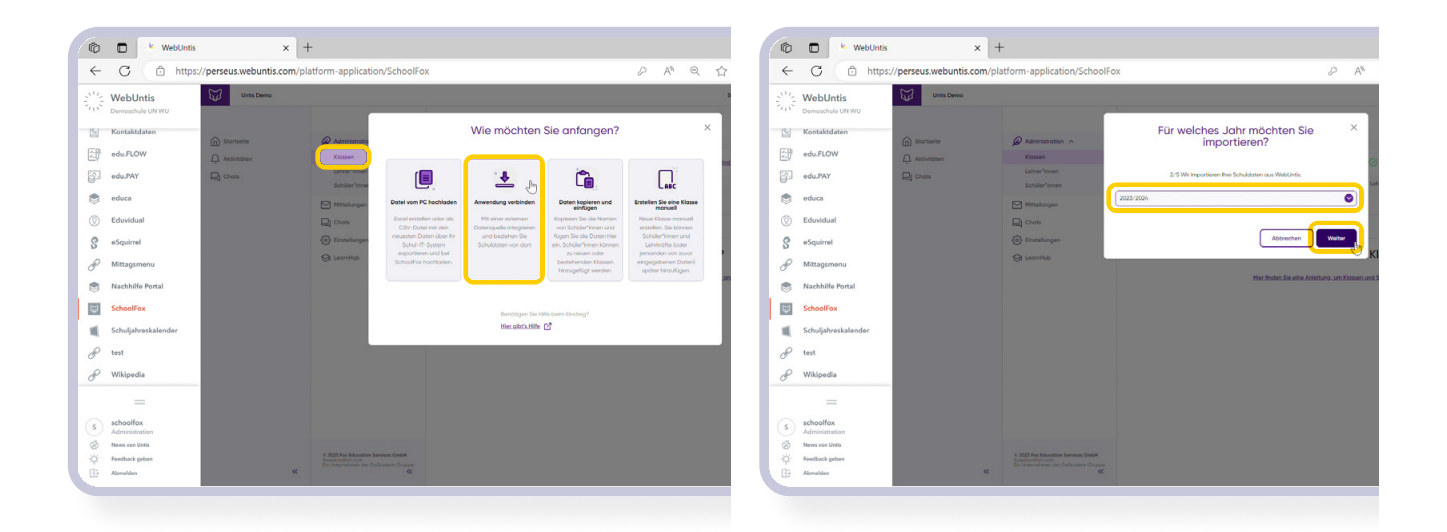

Dies geschieht, indem Sie im SchoolFox Admin-Bereich **Klassen** und dann **Klassen verwalten** wählen. Im angezeigten Pop-Up Fenster klicken Sie infolge auf **Anwendung verbinden** und wählen dann das aktuelle Schuljahr. Der erstmalige Import dauert in der Regel nur wenige Minuten, nach 10-15 Minuten haben Sie auf alle Fachgruppen und Schüler\*innen auch innerhalb von SchoolFox Zugriff.

Die Lehrkräfte werden mittels demselben Prinzip im Admin-Bereich unter **Lehrer\*innen > Lehrkräfte** verwalten importiert.

Sobald diese Imports einmal geschehen sind, werden alle Datenänderungen des importierten Schuljahres automatisch von WebUntis auf SchoolFox übertragen, alle Informationen müssen also nur einmalig in WebUntis gepflegt werden.

Ab sofort haben alle Nutzer\*innen in Ihrer WebUntis Umgebung Zugriff auf die Erweiterung SchoolFox.

Die Details dieser Import-Schritte können Sie auch im <u>Videoguide "Daten aus WebUntis in</u> <u>SchoolFox importieren"</u> ansehen.

**Understand** Die Datensynchronisierung wird automatisch jede Nacht vorgenommen, Änderungen sind also nicht sofort sichtbar. Bei dringenden Änderungen kann eine Synchronisation manuell im SchoolFox-Adminbereich unter **Klassen** ausgelöst werden. Klicken Sie hierfür auf **Alle Daten sind aktuell**, um den Status der Datensynchronisierung mit WebUntis einzusehen. Zur manuellen Synchronisierung klicken Sie **Daten aktualisieren**.

| Klassen         |     |             |       |            |            |       |                                         |                      |                          |           |
|-----------------|-----|-------------|-------|------------|------------|-------|-----------------------------------------|----------------------|--------------------------|-----------|
| Lehrer*innen    | Kla | ssen verwal | ten   | Heutige Ab | wesenheite | n Klo | assen aufsteigen lassen                 | ind aktuell Alle Eir | ladungscodes als CSV exp | oortieren |
| Schüler*innen   |     | Name        | Jahr  | Klass      | Lehrer     | Schül | Klassentyp                              |                      |                          |           |
| Mitteilungen    |     |             |       |            |            |       |                                         |                      |                          |           |
| Chats           |     | 1a -        |       |            |            |       |                                         | Bearbeiten           | Einladungscodes          |           |
| C Einstellungen |     | Bio         | 2023/ | lehner     | 1          | 29    | Lehrer"innen – Schüler"innen            | Abw                  | esenheiten               |           |
| 🗿 LearnHub      |     | 1a -<br>Bio | 2023/ | lebper     | 1          | 20    | Labrar*innan – Eltern von Schüler*innan | Bearbeiten           | Einladungscodes          |           |
|                 |     | Eltern      | 2023/ | let in let |            | 27    |                                         | Abw                  | esenheiten               |           |
|                 |     | 1a - D      | 2023/ |            | 1          | 29    | Lehrer*innen - Schüler*innen            | Bearbeiten           | Einladungscodes          |           |
|                 |     |             |       |            |            |       |                                         | Abw                  | esenheiten               |           |

|                       | S                                  | Alle Daten sind auf  | dem neuesten Stand     |                     |      |
|-----------------------|------------------------------------|----------------------|------------------------|---------------------|------|
| Untis Zu              | <b>ntis</b><br>uletzt aktualisiert | am 18.07.2023, 23:01 |                        | Status<br>Verbunden | 503  |
| Überprüfe<br>SchoolFo | en Sie WebUntis<br>x               | manuell auf Änderur  | ngen und aktualisierer | n Sie die Daten     | n in |

### Anmeldung für Nutzer\*innen via Single Sign-On

Sobald alle Nutzer\*innen aus WebUntis in SchoolFox importiert sind, steht Ihnen die Anwendung zur Verfügung – dafür sind keine weiteren Zugangsdaten erforderlich, mittels Single Sign-On können die WebUntis Zugangsdaten auch für SchoolFox verwendet werden.

In der Desktop-Variante kann direkt über das Hauptmenü zugegriffen werden, auf Ihrem Mobilgerät benötigen Sie dafür die SchoolFox-App.

In der SchoolFox-App klicken Sie im Log-In Bereich auf **Mit Single Sign-On anmelden**, wählen dann Ihre Schule in der Suchfunktion, und melden sich dann wie gewohnt mit Ihren WebUntis Zugangsdaten an.

Die genauen Schritte der Zugriffsoptionen finden Sie auch in den <u>Videoguides Untis "Single</u> <u>Sign-On für Nutzer\*innen am Computer"</u> sowie <u>"Single Sign-On für Nutzer\*innen am Mobilgerät"</u>.

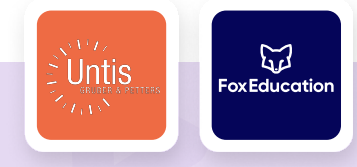

**Fox Education Services GmbH** Liechtensteinstraße 25 / DG 1090 Wien, Österreich

Website: www.foxeducation.com/de/schoolfox Hilfeseite: www.foxeducation.com/de/support

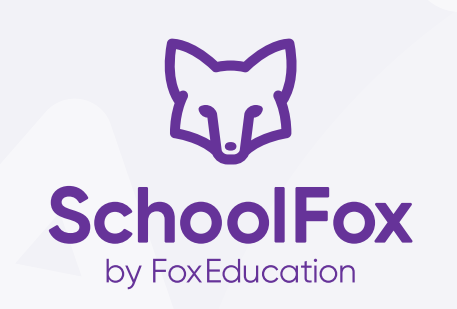